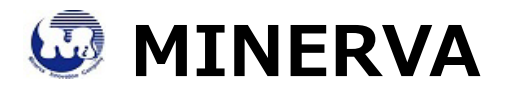

# AD909A Converter Card

# Performance & Burn In Test Rev. 1.0

## **Table of Contents**

1. Overview

## 2. Performance Measurement Tools and Results

- 2.1 Test Platform
- 2.2 Test target and Used SATA III SSD
- 2.3 Install Hardware
- 2.4 BIOS & Windows 7 OS environment setup
- 2.5 SSD I/O Performance impact factors
- 2.6 CrystalDiskMark 3.0.1 x64 performance test
- 2.7 AS SSD Benchmark 1.7 performance test
- 2.8 HD Tune Pro 5.5 performance test
- 2.9 AnvilBenchmark performance test

## 3. Burn In Tests and Results

- 3.1 BurnInTestv7.1 Pro burn in test
- 4. Summary

# 1. Overview

AD909A adapters, support 67pin B key type connector to convert M.2(NGFF) SSD into SATA III 7+15pin standard interface.

## 2. Tools and Results of Performance Measurement

2.1 Test Platform

| M/B :       | ASUS <b>P8P67</b>                                      |
|-------------|--------------------------------------------------------|
| CPU :       | Intel <b>i5-2500,</b> 3.3MHz/ 6G Cache/ 5GT            |
| Memory :    | Kingston KVR1333D3N9K2/4G, DDR3-1333MHz,4G(2GB DIMM*2) |
| ATX Power : | TC START W500, 500W ATX,12V V2.2 Power Supplier        |
| Graphic :   | MSI <b>, R6700</b> / AMD HD 6700 Series                |
| OS :        | Microsoft Windows 7 64bit OS                           |

## Test target: AD909A adapter and M.2 NGFF SSD(LITE-ON LGT-128M6G)

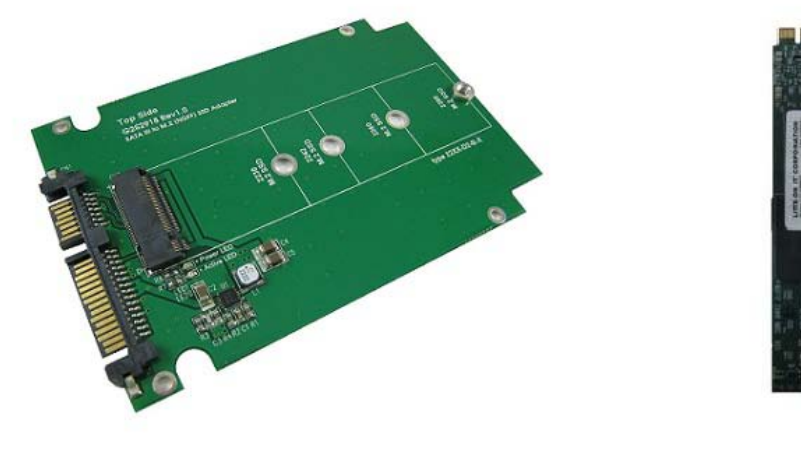

AD909A Adapter

M.2 (NGFF) SSD Lite-On LGT-128M6G)

## 2.2 Install Hardware

Insert M.2(NGFF) SSD(LITE-ON LGT-128M6G) into AD903D converter's M.2 67pin B key connector, and then with coppers, and screws to fix SSDs. Connect AD903D converter to SATA III Port of ASUS P8P67 motherboard.

#### 2.3 BIOS & Windows 7 OS environment setup

#### 2.4.1 In BIOS(Basic Input/Output Setup) – Change IDE Mode into AHCI Mode

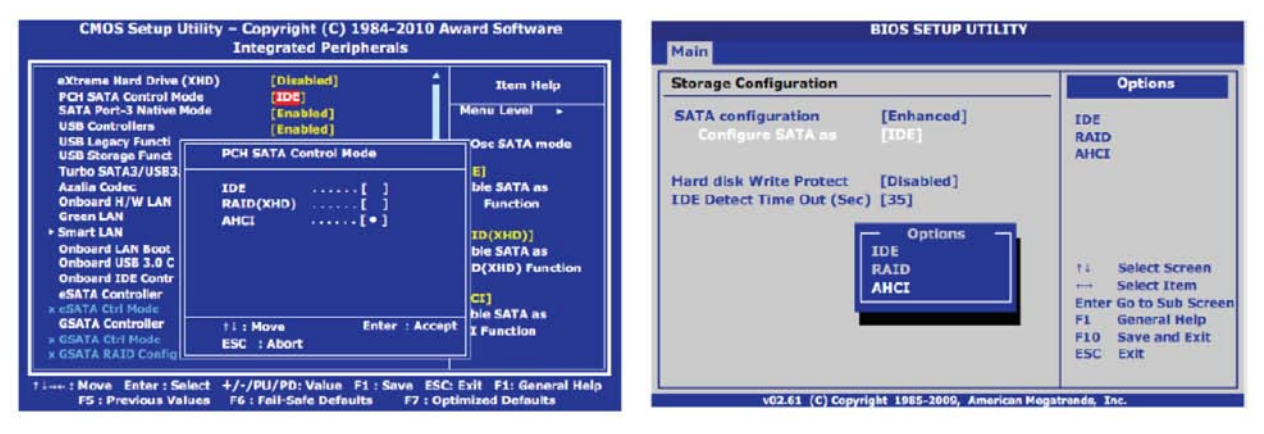

#### 2.4.2 Partition Alignment & I/O Alignment

Windows XP and Windows Server 2000/2003 start partition offset at 31.5KB (32,256 bytes). Due to this misalignment, clusters of data are spread across physical memory block boundaries, incurring a read- modify-write penalty. As a result, the SSD controller must write up to 200% more data to the flash than is sent from the host to the drive.

When choosing a partition starting offset, Storage Systems recommends that system integrators correlate the partition offset with the RAID stripe size and cluster size to achieve optimal SSD I/O performance. As following Figure shows an example of a misaligned partition offset and an example of an aligned partition offset for Windows Server.

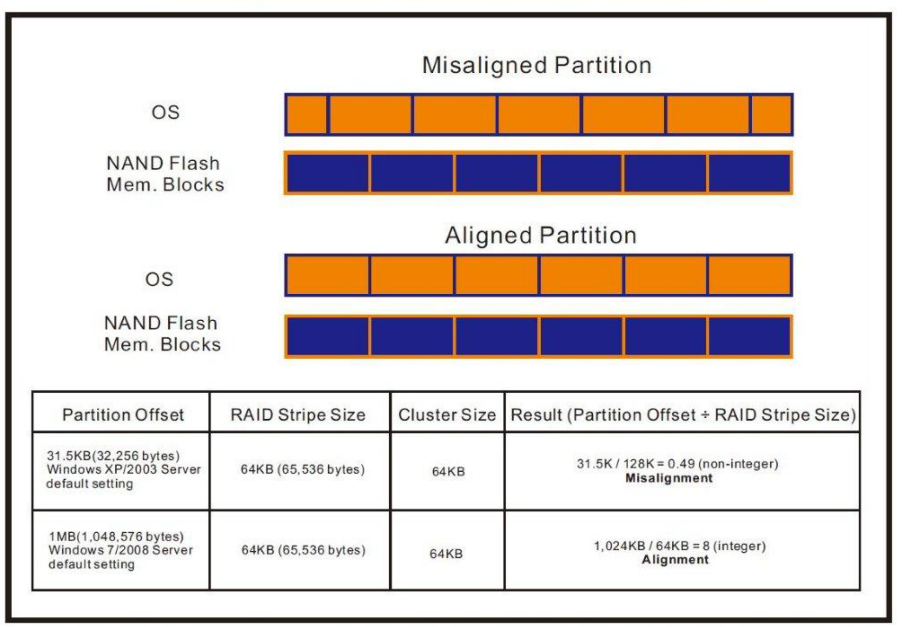

## Misaligned Partition vs. Aligned Partition

| File Edit View Too<br>E: WDC WD5000AACS-00ZU      | bls Language Help<br>B0 🔹 |        | File Edit View To                                       | ols Language Help |        |
|---------------------------------------------------|---------------------------|--------|---------------------------------------------------------|-------------------|--------|
| WDC<br>01.0<br>iaStor-OK<br>31 K-BAD<br>465.76 GB | Read:                     | Write: | INTEL<br>2CV1<br>isStor - OK<br>1024 K - OK<br>74 53 0B | Read:             | Write: |
| 🗷 Seq                                             | MB/s                      | MB/s   | 🗹 Seq                                                   | MB/s              | MB/s   |
| ☑ 4K                                              | MB/s                      | MB/s   | ☑ 4K                                                    | MB/s              | MB/s   |
| 4K-64Thrd                                         | MB/s                      | MB/s   | ☑ 4K-64Thrd                                             | MB/s              | MB/s   |
| Acc.time                                          | ms                        | ms     | Acc.time                                                | ms                | ms     |
| Score:                                            |                           |        | Score:                                                  |                   |        |
|                                                   |                           |        |                                                         | *hurt [           |        |

XUsing AS SSD Benchmark viewing partition is aligned

 $\times$ Using AS SSD Benchmark to check vendor AHCI Drive is installed

| AS SSD Benchmark 1.7.4.                               | 739.38088                    |        | AS SSD Benchmark 1.7.4739.                                        | 38088                                                                         |              |  |  |
|-------------------------------------------------------|------------------------------|--------|-------------------------------------------------------------------|-------------------------------------------------------------------------------|--------------|--|--|
| File Edit View To<br>E: WDC WD5000AACS-00ZU           | ols Language Help<br>JB0 🔹   |        | File Edit View Tools<br>G: MINERVA-Mercury PRO(64GE               | File Edit View Tools Language Help<br>G: MINERVA-Mercury PRO(64GB) ATA Device |              |  |  |
| WDC<br>01.0<br>iaStor - OK<br>31 K - BAD<br>465.76 GB | Read:<br>使用Intel AHCI Driver | Write: | MINERVA-Mercury<br>1916<br>msahci - OK<br>1024 K - OK<br>59.62 GB | Read:<br>使用Microsoft AHG                                                      | Write:<br>CI |  |  |
| ☑ Seq                                                 | MB/s                         | MB/s   | ✓ Seq                                                             | MB/s                                                                          | MB/s         |  |  |
| ☑ 4K                                                  | MB/s                         | MB/s   | ✓ 4K                                                              | MB/s                                                                          | MB/s         |  |  |
| ☑ 4K-64Thrd                                           | MB/s                         | MB/s   | ☑ 4K-64Thrd                                                       | MB/s                                                                          | MB/s         |  |  |
| Acc.time                                              | ms                           | ms     | Acc.time                                                          | ms                                                                            | ms           |  |  |
| Score:                                                |                              |        | Score:                                                            |                                                                               |              |  |  |
| Start Abort Abort                                     |                              |        |                                                                   |                                                                               |              |  |  |

- 2.4.3 In Windows 7, formatted SSD to NTFS Mode. Don't install any program. Because FAT32 previous versions do not support NCQ, recommended formatted NTFS file mode.
- 2.4.4 AHCI support Queue CommandAHCI queue command protocol allows each disk contains 32 commands. so QD(Queue Depth) is 32.
- 2.4.5 SSD Write Cache Setting enable the Write Cache setting in Windows 7.

## 2.4 SSD I/O Performance impact factors

- 2.5.1 SATA I/O performance -- depending on the SSD Controller IC
- 2.5.2 SATA I/O performance -depending on the NAND Flash IC.
  - 2.5.2.1 Toggle DDR mode or ONFI synchronous NAND Flash IC, will show good performance
  - 2.5.2.2 Traditional asynchronous or SDR NAND Flash IC, will show poor performance

## Suggestion:

Please use the motherboard containing native SATA 6Gb/s Port testing, can provide more correct I/O performance. (Such as Intel 6 Series chipsets or AMD 9 Series Chipsets). If you are using a motherboard plus SATA III host bus adapter, non-native 6Gb/s Port or SATA to PCI-e adapter provides 6Gb/s Port. I/O performance testing will be very much lower than the native SATA III Port.

- 2.5 CrystalDiskMark 3.0.1 x64 performance test
  ※Benchmark (Sequential Read & Write / default = 1MB)
  - 2.6.1 Used LITE-ON LGT-128M6G performance as below:

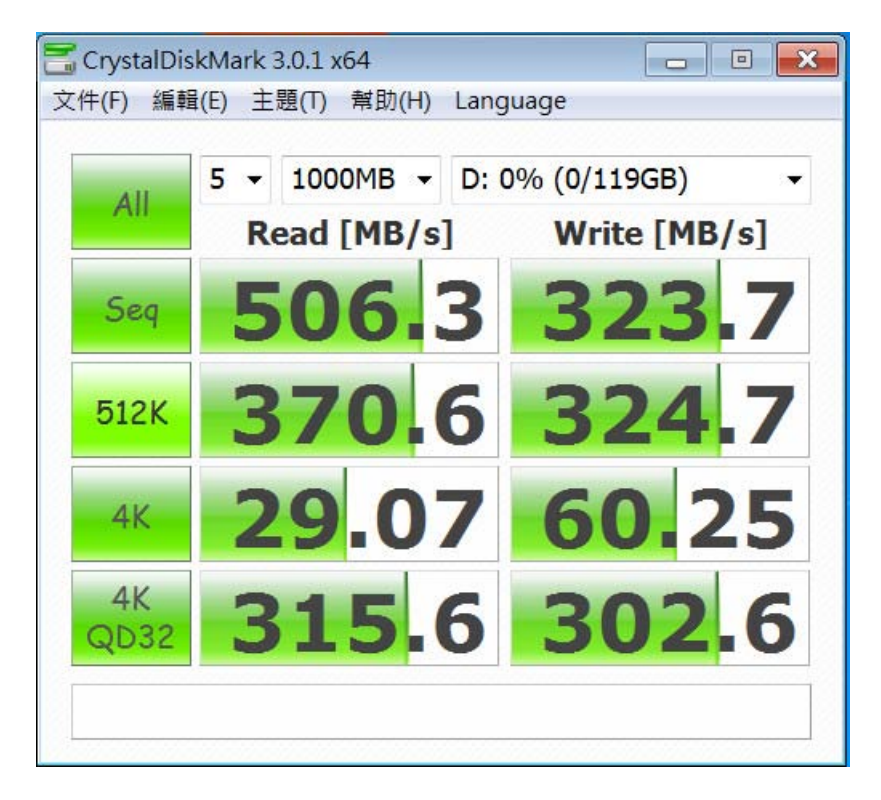

# AD909A Converter Card

2.7 AS SSD Benchmark 1.7 performance test

※Benchmark (Read & Write by MB/s, default block size = 16MB)

2.7.1 Used LITE-ON LGT-128M6G performance as below:

| AS SSD Benchmark 1.7.4739.38088                                        |             |             |  |  |  |  |  |
|------------------------------------------------------------------------|-------------|-------------|--|--|--|--|--|
| File Edit View Tools Language Help                                     |             |             |  |  |  |  |  |
| D: LITEONIT LGT-128M6G                                                 |             |             |  |  |  |  |  |
| LITEONIT LGT-128M6G<br>DG7R<br>iaStor - OK<br>1024 K - OK<br>119.24 GB | Read:       | Write:      |  |  |  |  |  |
| ✓ Seq                                                                  | 494.28 MB/s | 305.69 MB/s |  |  |  |  |  |
| ☑ 4K                                                                   | 26.39 MB/s  | 51.00 MB/s  |  |  |  |  |  |
| ☑ 4K-64Thrd                                                            | 297.16 MB/s | 262.60 MB/s |  |  |  |  |  |
| Acc.time                                                               | 0.066 ms    | 0.074 ms    |  |  |  |  |  |
| Score:                                                                 | 373         | 344         |  |  |  |  |  |
| 907                                                                    |             |             |  |  |  |  |  |
|                                                                        |             |             |  |  |  |  |  |
| Start Abort                                                            |             |             |  |  |  |  |  |

2.8 HD Tune Pro 5.5 performance test

※Benchmark (Sequential Read &Write / default block size = 8MB)

2.8.1 Used LITE-ON LGT-128M6G Read performance as below:

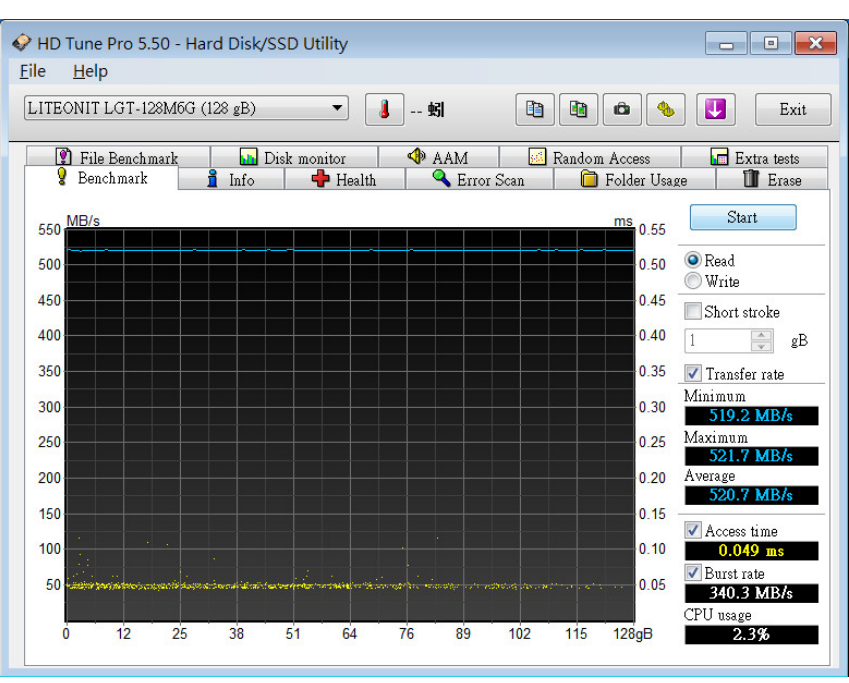

## 2.9 AnvilBenchmark\_V110\_B337

#### 2.9.1 Used LITE-ON LGT-128M6G performance as below:

| 🗎 Anvil's Storage Utilities 1.1.0 (2014-January-1)                                                               |                                              |              |                     |                  |          |                                                                                                    |
|----------------------------------------------------------------------------------------------------|----------------------------------------------|--------------|---------------------|------------------|----------|----------------------------------------------------------------------------------------------------|
| File Benchmarks                                                                                                  | IOmeter System I                             | nfo Settings | Test size 1GB       | - Drive 国 d: [新华 | 曾磁碟區)    | ▼ Screenshot Help                                                                                                    |
| SSD Benchmark                                                                                                    |                                              |              |                     |                  |          | LITEONIT LGT-128M6G 128GB/DG7R                                                                                                    |
|                                                                                                    |                                              |              | 1050                | 10               |          |                                                                                                    |
| Read                                                                                                    | Resp. time                                   | MB read      | IOPS                | MB/S             |          |                                                                                                    |
| Seq 4MB                                                                                                    | 8.0742ms                                     | 2,048.0      | 123.85              | 495.40           |          |                                                                                                    |
| 4K                                                                                                    | 0.1429ms                                     | 341.7        | 6,996.96            | 27.33            |          |                                                                                                    |
| 4K QD4                                                                                                    | 0.1440ms                                     | 1,356.4      | 27,777.92           | 108.51           |          | 1,785.22                                                                                                    |
| 4K QD16                                                                                                    | 0.2358ms                                     | 3,313.5      | 67,859.26           | 265.08           | Run read | 1,785.22                                                                                                    |
| 32K                                                                                                    | 0.2562ms                                     | 1,830.3      | 3,902.91            | 121.97           |          |                                                                                                    |
| 128K                                                                                                    | 0.6635ms                                     | 2,827.1      | 1,507.10            | 188.39           | -        | 3,605.63                                                                                                    |
| Write                                                                                                    | Resp. time                                   | MB written   | IOPS                | MB/s             | Run      | 3,605.63                                                                                                    |
| Seq 4MB                                                                                                    | 13.0430ms                                    | 1,024.0      | 76.67               | 306.68           |          |                                                                                                    |
| 4K                                                                                                    | 0.0700ms                                     | 558.3        | 14,293.07           | 55.83            | Durunite | 1,820.40                                                                                                    |
| 4K QD4                                                                                                    | 0.0868ms                                     | 640.0        | 46,108.22           | 180.11           | Runwhie  | 1,020.40                                                                                                    |
| 4K QD16                                                                                                    | 0.2500ms                                     | 640.0        | 64,005.59           | 250.02           |          |                                                                                                    |
| Microsoft Windows 7<br>P8P67/1502, LGA11<br>intel(R) Core(TM) i5-25<br>Memory : 4,073 MB<br>Professional Edition | /旗艦版 64-bit Build(<br>55<br>00 CPU @ 3.30GHz | (7600)       | Drives :<br>Notes : |                  |          | LITEONIT LGT-128M6G 128GB/DG7R<br>Drive D: 119.2/119.1GB free (99.9%)<br>NTFS - Cluster size 4096B<br>Storage driveriaStor 10.5.0.1026<br>Alignment 1024KB OK<br>Compression 100% (Incompressible) |

## Burn In Tests and Results

3.1 BurnInTest v7.1 Pro

#### 3.1.1 system information for LITE-ON LGT-128M6G as below:

| 🖗 BurnInTest V7.1 Pro                                                                                                    |                                                                                                    | - • ×    | 😧 BurnInTest V7.1 Pro                                                                                   |                                                                                                    |          |
|----------------------------------------------------------------------------------------------------|----------------------------------------------------------------------------------------------------|----------|----------------------------------------------------------------------------------------------------|----------------------------------------------------------------------------------------------------|----------|
| File Edit Configuration Test Quick Tests Help                                                                                                    |                                                                                                    |          | File Edit Configuration Test Quick Tests Help                                                           |                                                                                                    |          |
| 🕞 🗐 📋 🗶 🧕 🛛                                                                                                    | rent configuration 💌 խ 🧮 🕢                                                                                                    |          | 🖬 🗐 📋 💥 🚺 🕰 🖬                                                                                           | rrent configuration 👻 խ 📕 🕢                                                                                                    |          |
| System Information Burn In Results                                                                                                    | Event Log Temperature                                                                                                    |          | System Information Burn In Result                                                                       | s Event Log Temperature                                                                                                    |          |
| System summary<br>Windows 7 Ultimate Edition build 1<br>1x Intel(R) Core(TM) 5 2500 CPU<br>4.0GB RAM,<br>AMD Radoon HD 6770,<br>119GB SSD, 60GB SSD,              | 7600 (64-bit),<br>/ ∲ 3.3034c,                                                                                                    | <b>i</b> | Memory<br>Total Physical Memory:<br>Available Physical Memory:<br>Memory devices:<br>Slot 1:<br>Slot 2: | 4073MB<br>3207MB<br>26B DCR3 SCRAM PC3-10600<br>Kington 990,5471-002. AULF, serial #: 1713206634, wk/yr: 11/2011<br>15/V, CB: 666-7Me, Trining: 9-9-9-24 (@ Max. freq.)<br>26B DCR3 SCRAM PC3-10600                                     | <b>a</b> |
| General<br>System Name:<br>Motherboard Manufacturer:<br>Motherboard Version:<br>Motherboard Version:<br>BIOS Varufacturer:<br>BIOS Version:<br>BIOS Release Date: | PERRY-PC<br>ASUSTER: Computer INC.<br>PRF07<br>Rev 1.xx<br>MT013k21307223<br>American Megabends Inc.<br>1502<br>03/02/2011                 |          | Slot 3:<br>Slot 4:<br>Virtual Memory:<br>Eraphics<br>AND Radeon HD 6770<br>Chp Type:<br>DAC Type:       | Kington 9905471002.400F, seniali: 1715263818, wityr: 11/2011<br>1.5V. (dl: 66.79%; Timing 9-9-9-24 (@ Max. Irea.)<br>Not populated<br>ClapageBeurs (alocated base size 407248)<br>ATI deplay adapter (Ibi688A)<br>Internal DAC(400941c) | •        |
| CPU manufacturer:<br>CPU Type:<br>CPUID:<br>Physical CPU's:<br>Cores per CPU:<br>Hyperthreading:                                                                  | Genuinstintol Chill connexision<br>Intelli() Core (TM) 5-2500 CPU & 3-30GHz<br>Family 6, Model 2A, Stepping 7<br>1<br>Sabiled<br>Disabled  | CORE'IS  | Diver provider:<br>Driver version:<br>Driver version:<br>Driver date:<br>Monitor 1:<br>Disk volumes     | 102-440<br>113-4/25600-103<br>ATT Fechnologes Inc.<br>8320.0.0<br>1-122-2011<br>1920-1080-32 60Hz (Primary monitor)                                                                                                    | III      |
| CPU features:<br>Clock frequencies:<br>Measured CPU speed:<br>Multiplier:<br>Base Clock:                                                                          | MMX SSE SSE2 SSE3 SSE4.1 SSE4.2 DEP PAE IntelA4 MMX SMX Turbo AES<br>d: 3311.6 MHz [Turbox 3713.0MHz]<br>x33.0 [Turbox x77.0]<br>100.0 MHz |          | C: Local drive, NTPS, (59.53GB)                                                                         | total, 39.67GB free)                                                                                                    |          |
| Mulpher range:<br>Cache per CPU package:<br>L1 Instruction Cache:<br>L1 Data Cache:<br>L2 Cache:<br>L3 Cache:                                                     | Min: x16, Max non turbo: x33 [Turbo: 4C: x34, 3C: x35, 2C: x36, 1C: x37]<br>4 x 32 KB<br>4 x 32 KB<br>4 x 32 KB<br>4 x 35 KB<br>6 MB       | Ŧ        | Disk drives<br>                                                                                         | 28M6G Serial 0023171139G3 (Did: 0, Sine: 119.24GB, Volume: N(A)<br>2 Serial 00000000121009082940 (Did: 1, Sine: 59.63GB, Volumes: C)                                                                                                    | <i>a</i> |
| Ready                                                                                                    |                                                                                                    |          | Ready                                                                                                   |                                                                                                    | đ        |
|                                                                                                    |                                                                                                    |          | Sec. 1                                                                                                  |                                                                                                    |          |

# AD909A Converter Card

#### 3.1.2 show Disk test mode(default cyclic -- 10 ways cycle test)

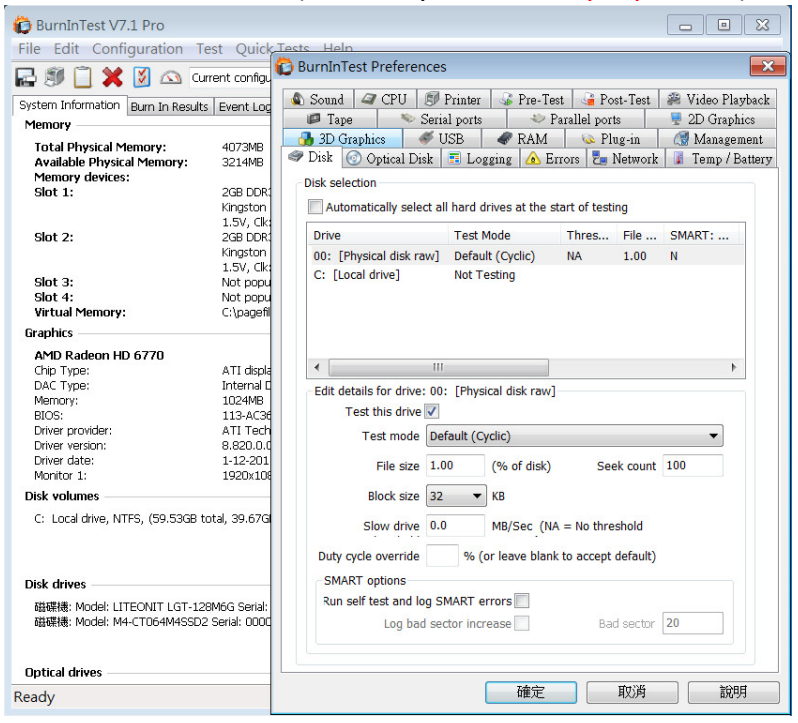

#### 3.1.3 show LITE-ON LGT-128M6G 24-hour Burn-in test PASSED

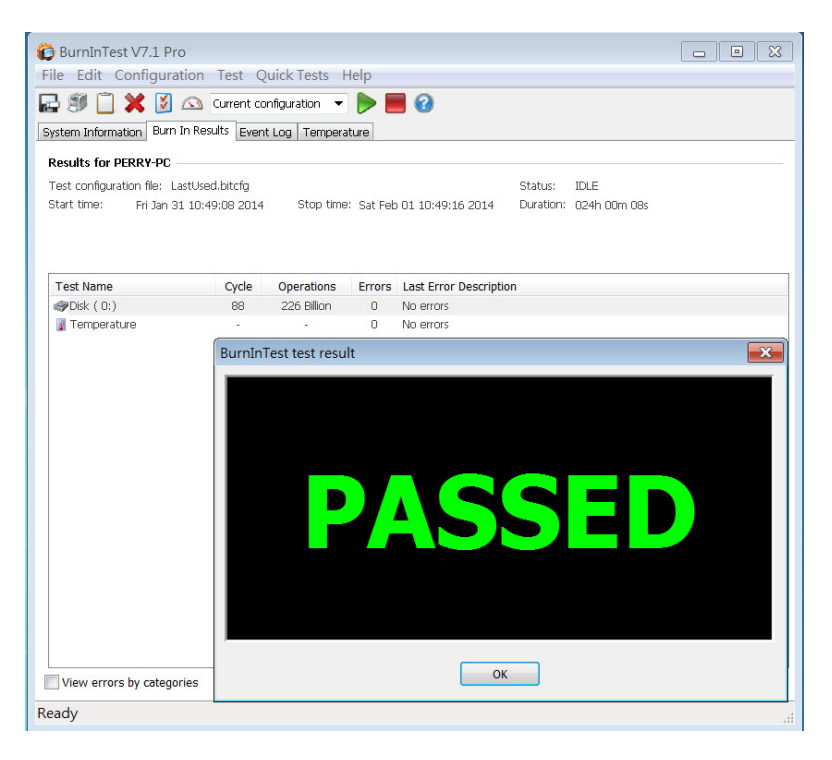

#### 4. Summary

- 4.1 LITE-ON LGT-128M6G SSD is SATA III Interface, I/O speed, max. to 600MB/s.
- 4.2 AD903D adapter I/O performance is based on M.2(NGFF) SSD